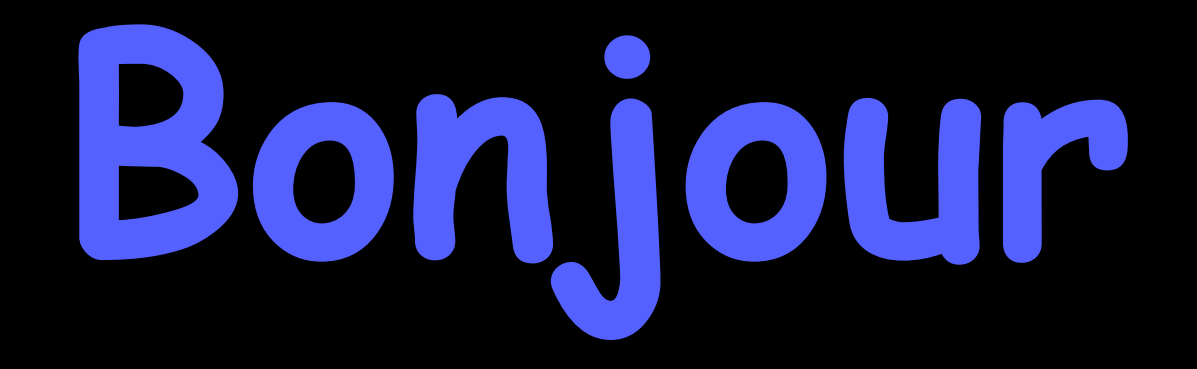

#### HyperPomme Paris Club d'utilisateurs Apple

# présente : votre Mac de A à Z

## n°3: les raccourcis clavier

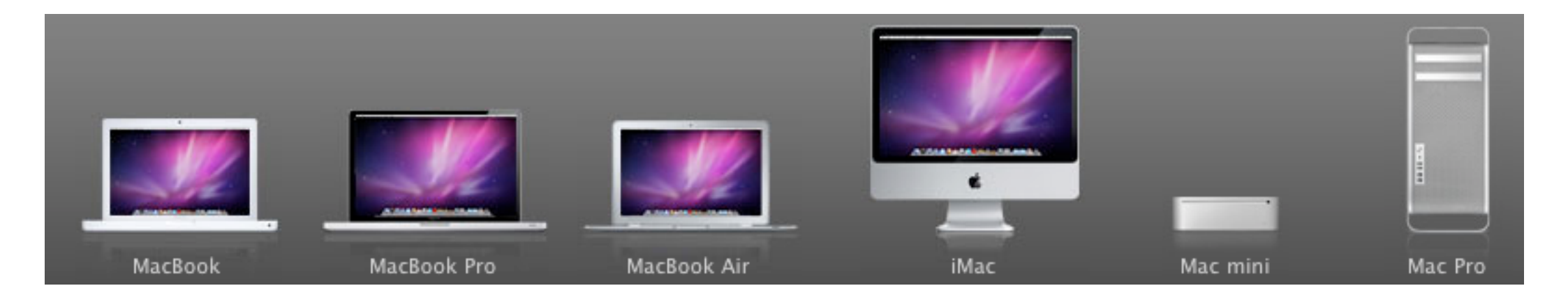

## Souvenez-vous!

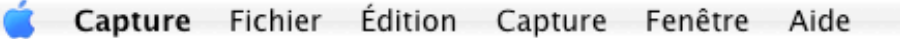

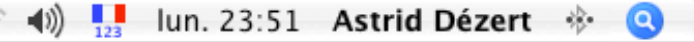

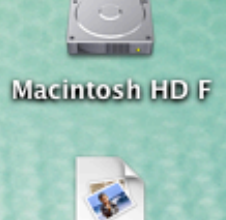

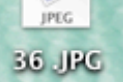

#### ceci est...

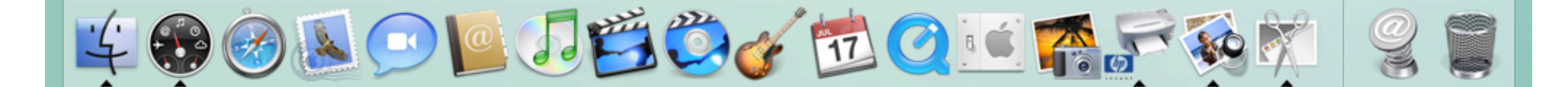

## Macintosh HD F

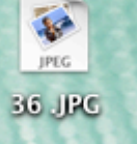

#### la barre des menus

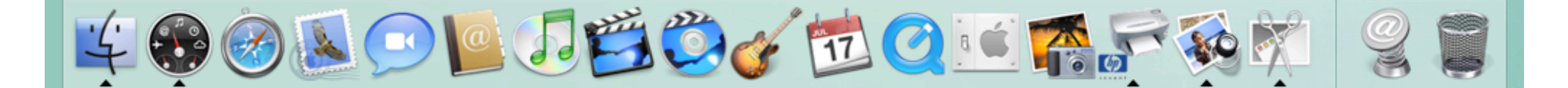

#### chaque application ou logiciel a sa propre barre de menus le menu « Pomme » reste toujours invariable

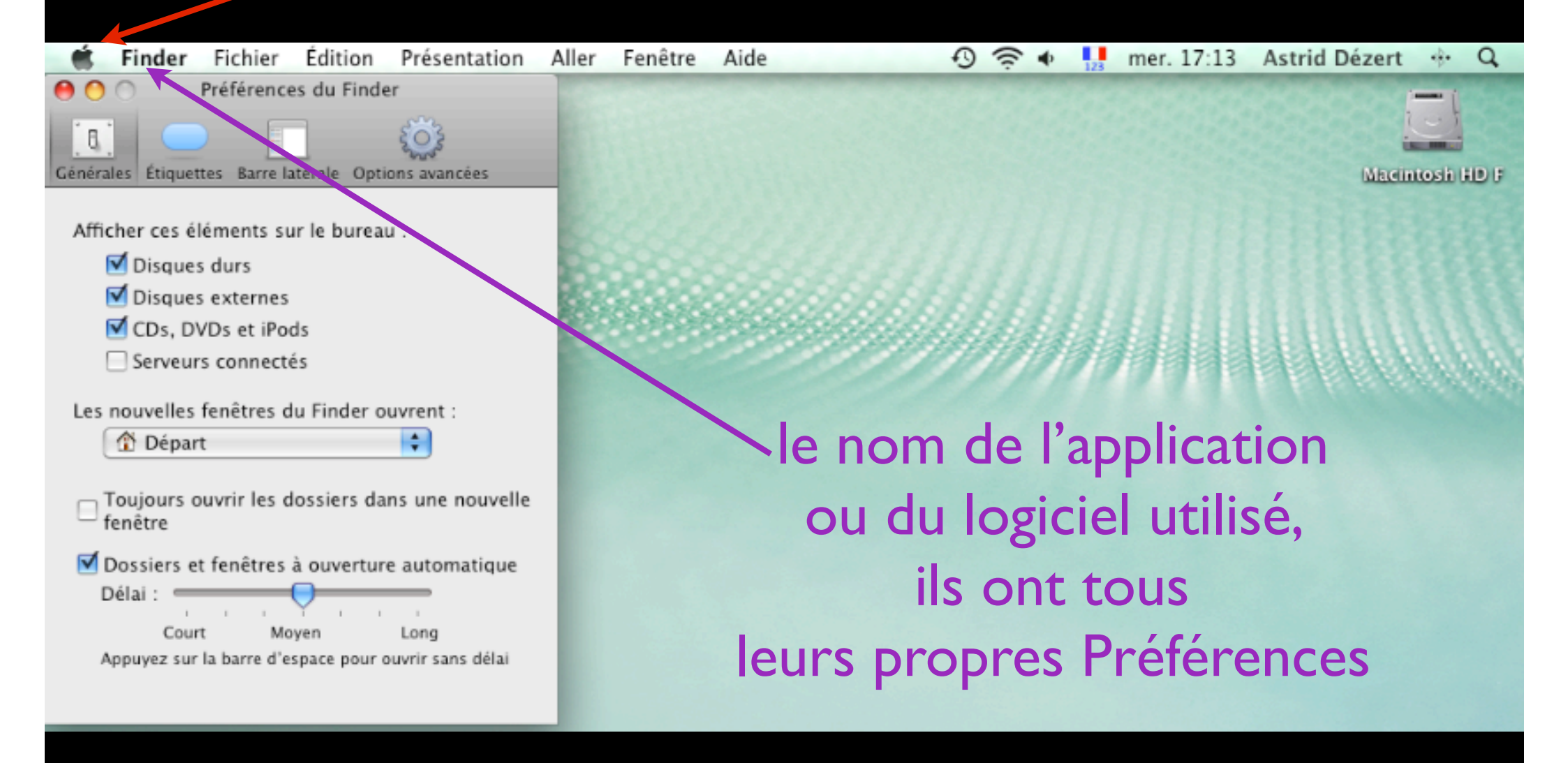

comment ouvrez-vous unmenu? en cliquant dessus voyons les rubriques du menu Fichier

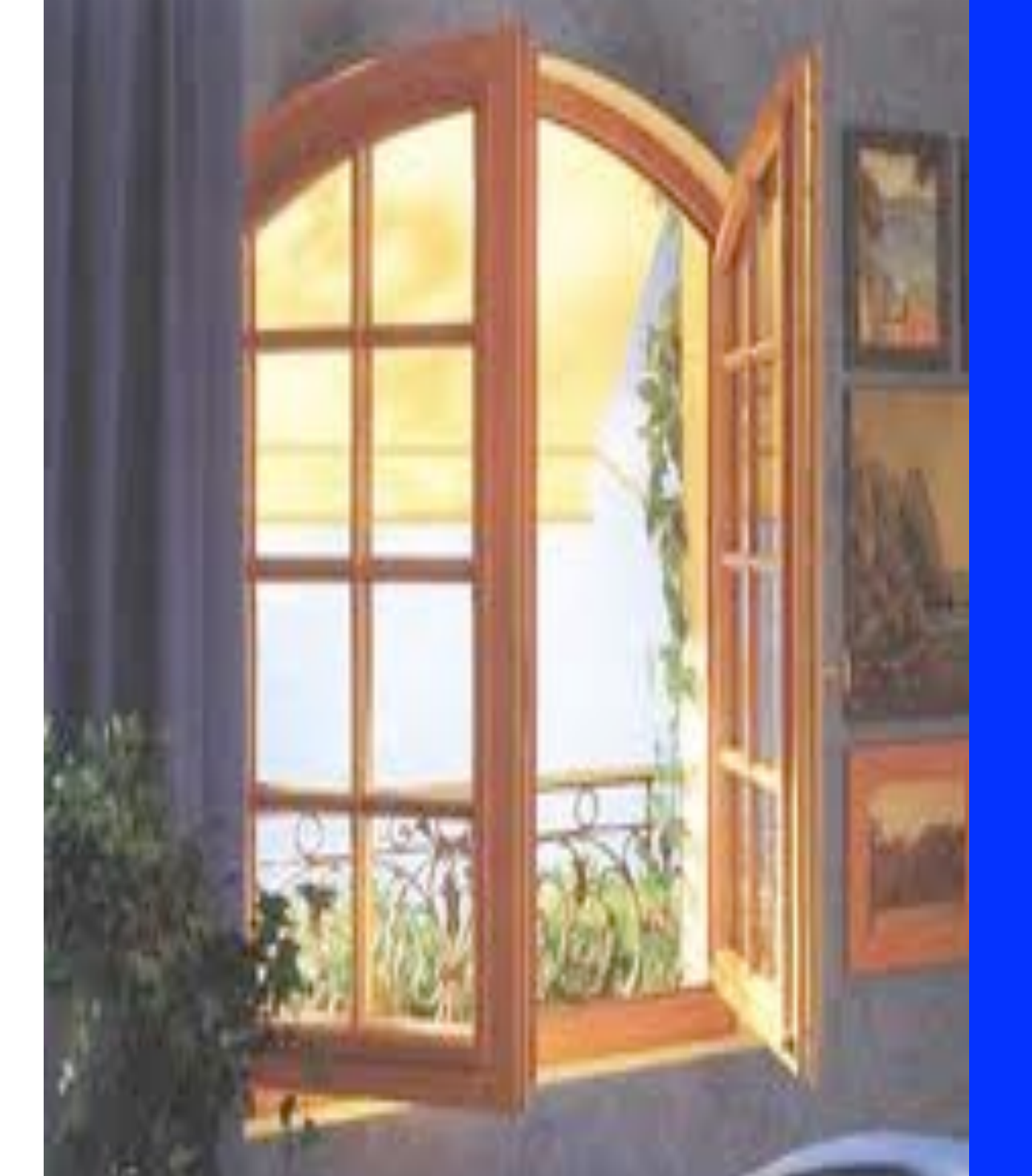

## une fenêtre s'ouvre…

| Fichier        | Édition                   | Présentation     | Aller Fené |
|----------------|---------------------------|------------------|------------|
| Nouve<br>Nouve | lle fenêtre<br>au dossier | Finder           | 光N<br>습光N  |
| Nouve          | au dossier                | avec la sélectio | n ^≋N      |
| Nouve          | au dossier                | intelligent      | ∼≋N        |
| Nouve          | au dossier                | à graver         |            |
| Ouvrir         |                           |                  | жO         |
| Ouvrir         | avec                      |                  | ▶          |
| Imprin         | ner                       |                  | ЖР         |
| Ferme          | r la fenêtre              | 5                | жW         |
| Lire le        | s informat                | ions             | жI         |
| Comp           | resser                    |                  |            |
| Duplic         | luer                      |                  | жD         |
| Créer          | un alias                  |                  | жL         |
| Coup           | d'œil                     |                  | жY         |
| Affiche        | er l'origina              | 1                | ЖR         |
| Ajoute         | er à la barr              | e latérale       | жT         |
| Placer         | dans la co                | rbeille          | ¥∕⊠        |
| Éjecter        | r                         |                  | жE         |
| Graver         | « Bureau :                | » sur un disque  |            |
| Reche          | rcher                     |                  | ЖF         |
| Étique         | tte :                     |                  |            |
| × 💷            |                           |                  |            |

## sur ce sommaire certaines rubriques sont grisées, donc, inaccessibles

| Nouvelle fenêtre Finder<br>Nouveau dossier<br>Nouveau dossier avec la sélection<br>Nouveau dossier intelligent<br>Nouveau dossier à graver<br>Ouvrir<br>Ouvrir<br>Ouvrir avec<br>Imprimer<br>Fermer la fenêtre | ☆ 第 N<br>^ 第 N<br>~ 第 N<br>~ 第 N<br>※ O<br># O<br># P |
|----------------------------------------------------------------------------------------------------|-------------------------------------------------------|
| Lire les informations                                                                                                    | æΙ                                                    |
| Compresser                                                                                                    |                                                       |
| Dupliquer<br>Créer un alias<br>Coup d'œil<br>Afficher l'original<br>Ajouter à la barre latérale                                                                                                    | 業D<br>業L<br>業Y<br>業R<br>業T                            |
| Placer dans la corbeille<br>Éjecter<br>Graver « Bureau » sur un disque                                                                                                    | ¥≪<br>¥E                                              |
| Rechercher                                                                                                    | ₩F                                                    |
| Étiquette :                                                                                                    |                                                       |

## à la place de la pagination : des lettres précédées d'un ou deux signes cont # que vous retrouvez sur votre clavier aux côtés de **OU CMC**

donc, pour répondre à ces questions :

comment tout connaître
d'un fichier ?
d'un dossier ?

deux solutions :

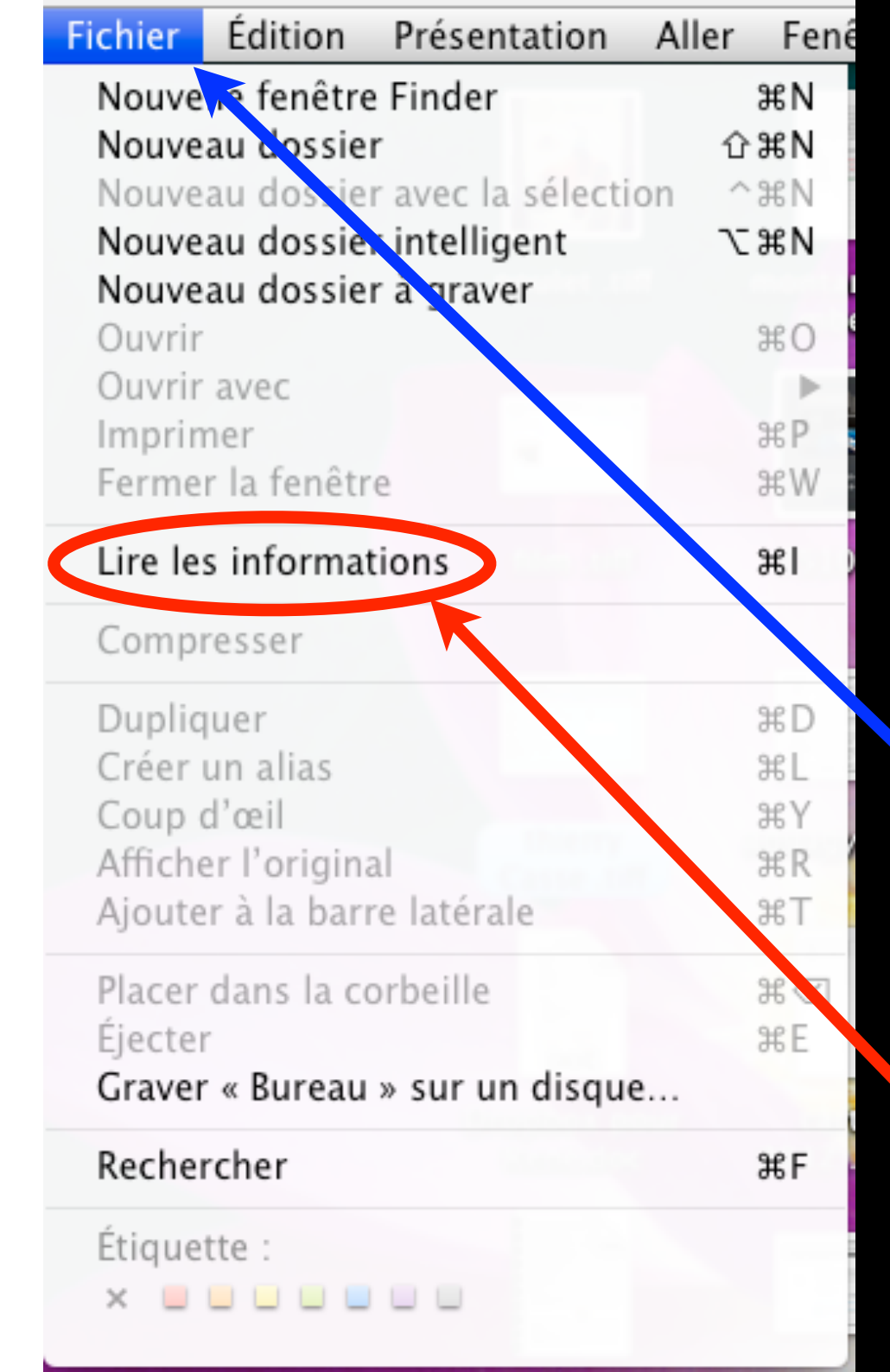

après avoir sélectionné votre fichier ou votre dossier I clic sur le menu Fichier, puis, I clic sur la rubrique « Lire les informations »

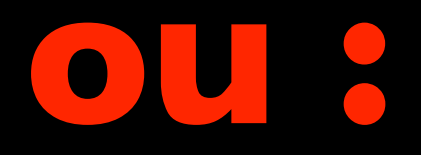

après avoir sélectionné votre fichier ou votre dossier vous appuyez simultanément sur l'une des touches qui se trouvent de part et d'autre de la barre d'espacement ( avec to u cmd) et sur la touche l

Ce raccourci clavier est appelé : I: "Informations" sur **MASELECTION** « pomme i » par les anciens Macintoshiens (dont je suis), mais nous devons désormais le nommer « commande i » (cmd), sachant que nous désignons toujours ces même touches où est gravé cet icône :

Ħ

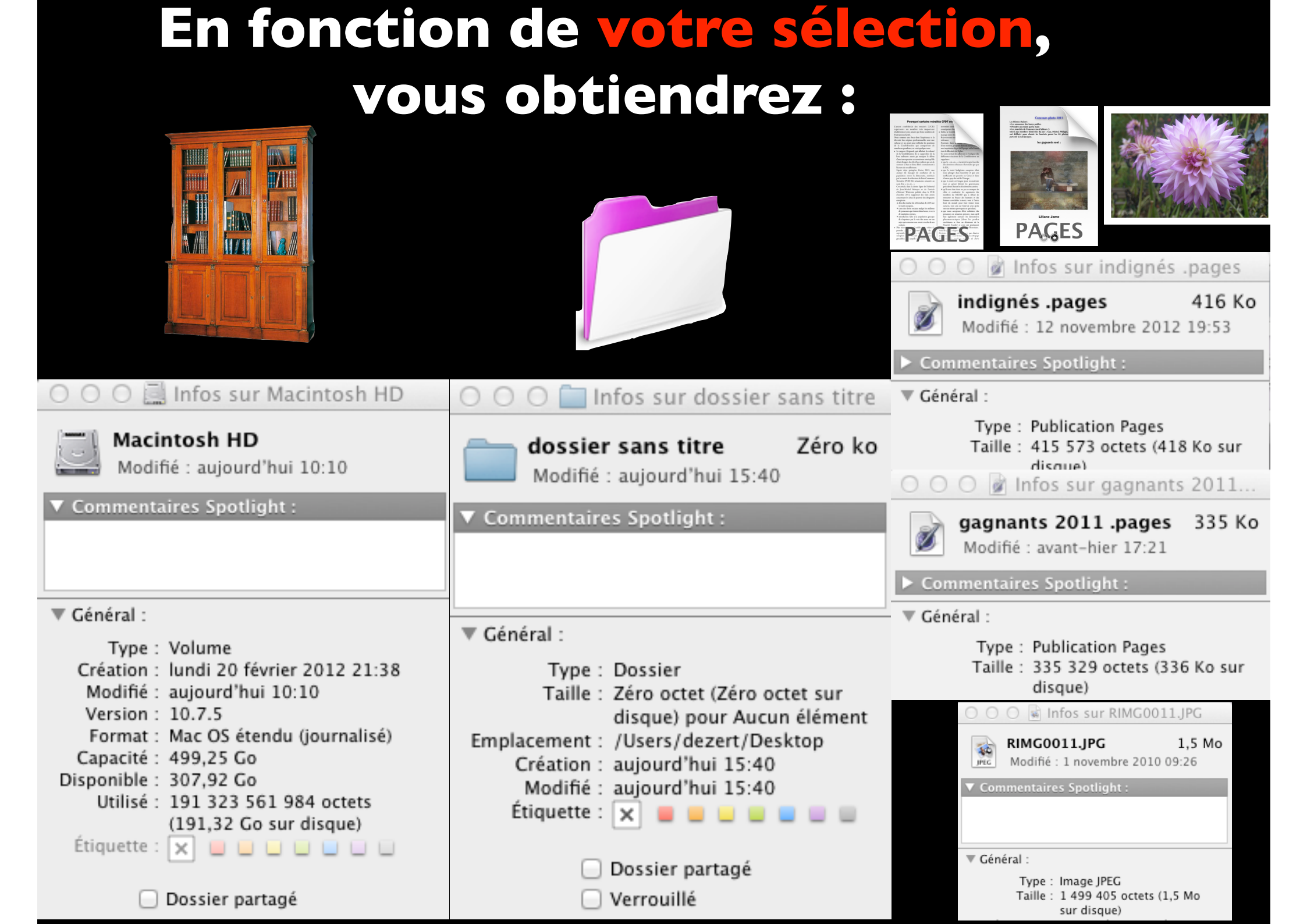

### cmd C

après avoir sélectionné votre texte ou votre objet (image, zone de texte, figure...) vous appuyez simultanément sur # (avec to u cmd) et sur la touche C vous venez de Copier votre sélection

si vous avez copié votre sélection, c'est pour la reproduire ailleurs : sur une autre ligne, • sur une autre page,

• dans une autre application

ouvrez donc une autre application

## cmd V

une fois ouverte, amenez le curseur sur l'endroit où vous désirez reproduire ce que vous venez de copier vous appuyez simultanément sur avec tou cmd) et sur la touche V vous venez de coller votre sélection

cmd Z Zut! vous vous êtes trompé ! vous appuyez simultanément sur % (avec to u cmd) et sur la touche Z vous venez d'annuler votre dernière action (faites, avec ou sans, raccourci clavier)

cmd Z Zut! vous vous êtes trompé **plusieurs fois !** sélectionnez tout ou partie d'un texte : copiez le (cmd C), collez le à un autre endroit (cmdV), • changez la couleur, • mettez le en italique faites maintenant plusieurs fois CMC Z jusqu'à ce que le texte, que vous avez collé, soit effacé

## cmd D

maintenant que vous maîtrisez bien les raccourcis clavier, fermez votre fichier texte, il doit être sur votre bureau, sélectionnez le à nouveau,

faites maintenant CMC D vous venez de Dupliquer votre sélection

un nouveau fichier est sur votre bureau avec le même titre suivi de « copie »

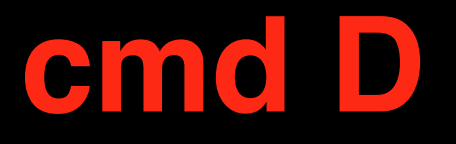

il est possible de Dupliquer un fichier en le sélectionnant dans un quelque soit l'affichage que vous avez choisi

une figure sélectionnée que vous venez de Dupliquer doit être positionnée au bon endroit et peut être modifié

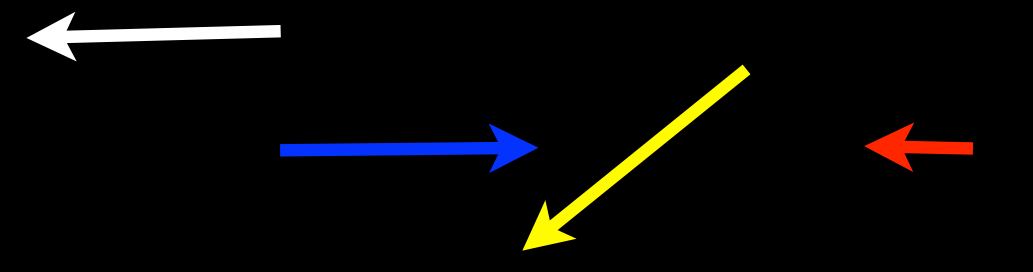

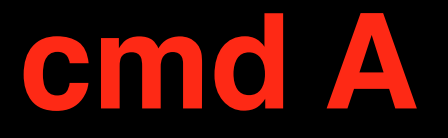

vous voulez modifier, copier tout ce qui figure sur une fenêtre (texte, objets, figures, fichiers, dossiers) ou sur une page d'internet :

sélectionnez un élément puis CMd A

tout (All diraient les anglophones) est sélectionné

#### cmd X

vous voulez déplacer (texte, objets, figures)

après avoir sélectionné votre texte ou votre objet (image, zone de texte, figure...) : CMd X votre sélection disparaît

choisissez l'endroit où vous voulez coller ce qui vient de disparaître puis : CMC V

# Bonsoir

Des questions pour la prochaine séance, réalisé envoyences zer René contact@hpparis.org avec la contact@hpparis.org